## 上海建桥学院课程目标达成度调查平台操作指南

### 一、 平台登录

电脑端:

第一步: 输入学校网址 gench. mycospxk. com

第二步:输入账号(工号)例如:13050;初始密码:111111 微信端:

扫码关注"麦可思教学质量管理平台"

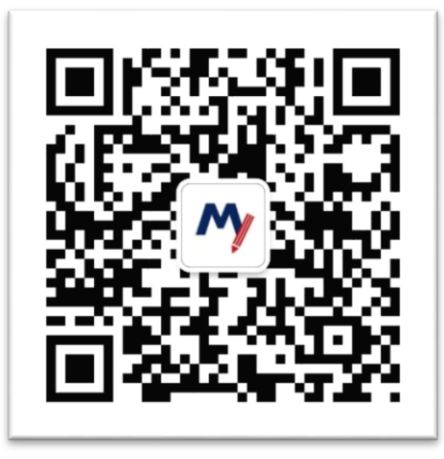

## 二、 编制与发布课程目标达成度调查

鉴于每门课程的课程目标的多样化,每个老师都不一样,暂无统一的标准录 入系统中,需要教师自己录入系统,开展调查与分析。

#### 第一步:

进入"我的问卷"——点击"发布问卷"——点击空白处的"+",点击"创建文件夹", 输入"课程目标达成度调查",以此建立新的问卷类型

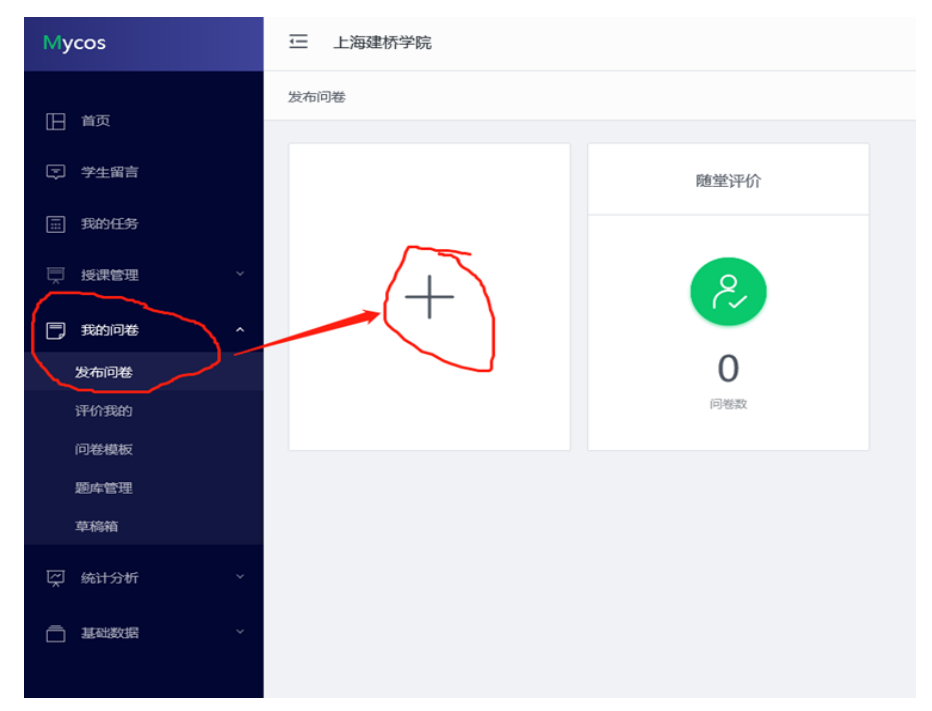

| Мусоз    | 三 上海建桥学院 |      |           |  |
|----------|----------|------|-----------|--|
|          | 发布问卷     |      |           |  |
| 目前       |          |      | 创建文件夹     |  |
| ⇒ 学生留言   |          | 随堂评价 | 课程目标达成度调查 |  |
| III 我的任务 |          |      |           |  |
| □ 授課管理 ✓ | +        | 2    | 取消 确定     |  |
| 1 我的问卷 ^ |          |      |           |  |
| 发布问卷     |          | 0    |           |  |
| 评价我的     |          |      |           |  |
| 问卷模板     |          |      |           |  |
| 商品等国     |          |      |           |  |

## 第二步:

编辑课程目标达成度调查问卷

在问卷名称中再次输入"课程目标达成度调查问卷"——点击"创建空白问卷"

| ycos | ⊂ 上海   | 建桥学院                       |      |             |                     |      |                     |     |  |
|------|--------|----------------------------|------|-------------|---------------------|------|---------------------|-----|--|
|      | 发布问卷/调 | 程目标达成度调查                   |      | AUT # 17 14 |                     |      |                     |     |  |
|      |        |                            |      | 创建内巷        |                     |      |                     | 天闭  |  |
|      | 课程     | 目标达成度调查<br><sup>含数 0</sup> |      |             |                     |      |                     |     |  |
|      |        |                            |      | 问卷名称        | 课程目标达成度调查问卷         | 问卷类型 | 课程目标达成度调查           | ~   |  |
|      | 全部     | 调查中                        | 已结束  |             |                     |      |                     |     |  |
|      | 问卷名和   |                            | 问卷类型 |             | +                   |      | Ē                   |     |  |
|      |        |                            |      |             |                     |      |                     | - 1 |  |
|      |        |                            |      |             | 创建空白问卷<br>强大自由的编辑方式 |      | 引用问卷模版<br>麦可思提供专业模版 |     |  |
|      |        |                            |      |             |                     |      |                     | - 1 |  |
|      |        |                            |      |             |                     |      |                     |     |  |
|      |        |                            |      |             |                     |      |                     |     |  |
|      |        |                            |      |             |                     |      |                     |     |  |

## 第三步:

拉动"实名问卷"选项,改为"匿名问卷",届时问卷将可生成二维码方便调查

| 课程目标达成度调查问卷                      | () 》 计分词卷                    | () 文 銘 「 花 | ③ 預覧 设为模糊                 | 院草稿     |
|----------------------------------|------------------------------|------------|---------------------------|---------|
| 達印日山十点市協商の美                      | () 匿名问卷,直接发布问卷,系统将生成履行       |            | 新增题目                      | 编辑题目    |
| MEH MIKJAW MELFIE<br>が企動 加本 次答 题 | 日如2008月11月17日 不再提示 关闭 杨治本次答题 |            |                           |         |
|                                  |                              |            | <ul> <li>● 単选题</li> </ul> | ✓ 多选题   |
|                                  |                              |            | 三 文本题                     | [/ 拖拉题  |
|                                  |                              |            | ☆ 矩阵评分题                   | 日 矩阵单选题 |
| 拖拽右边题型即可添加                       |                              |            | 反情题型                      |         |

## 第四步:

拖拽右边的单选题添加题目

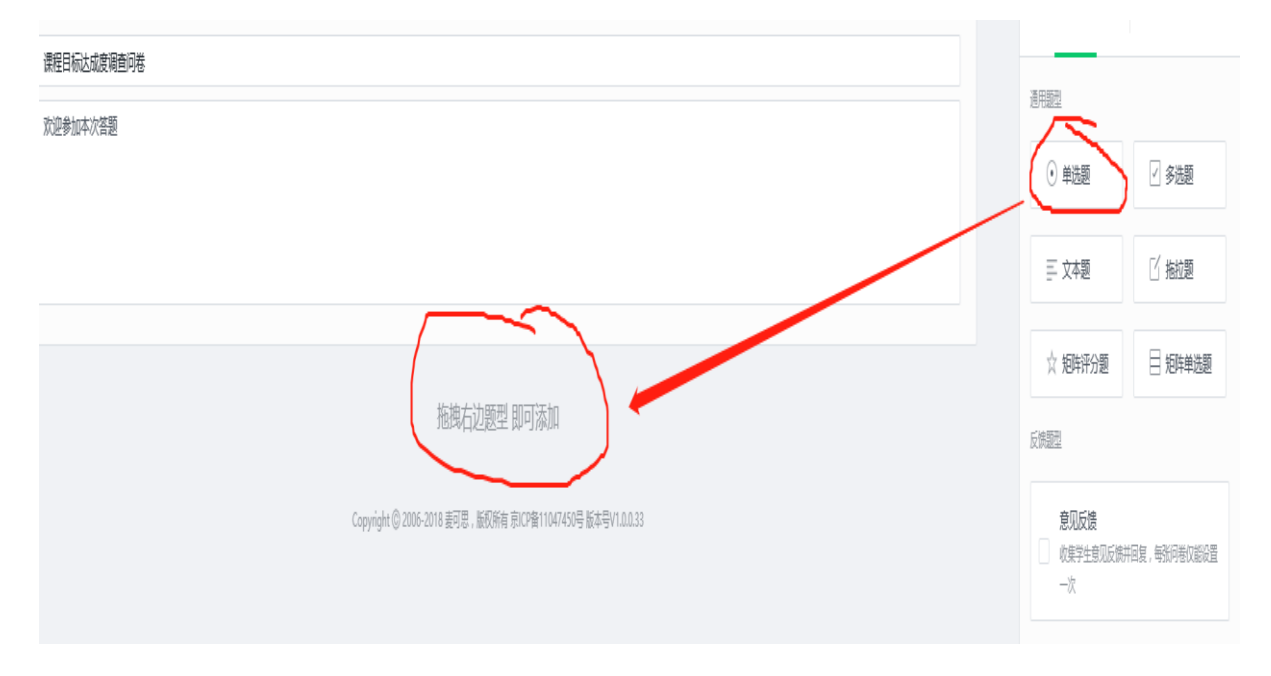

### 第五步:

编辑题目

点击右边"编辑题目"——输入标题"这门课程让我在\*\*\*很有收获",在星号处输入课程的某个目标(细化的预期学习成果),并在标题下方的"选项"栏内依次添加设置5个选项(非常同意、同意、说不清、不同意、非常不同意)

| ¢      | 课程目标达成度调查问卷                |             | ▲ 计分问卷 | X 实名问卷 | ◎ 预览 设为模板                              | 保存草稿 |
|--------|----------------------------|-------------|--------|--------|----------------------------------------|------|
|        |                            |             |        |        | が検照口                                   |      |
| Ŧ      |                            |             |        |        | 抓眉巡日                                   | 洲相巡日 |
| 引<br>田 |                            | 课程目标达成度调查问卷 |        |        | 单洗瓶                                    |      |
| 用题     |                            |             |        |        | 1.55                                   |      |
| 目      | 欢迎梦加本次答题                   |             |        |        | 10.52                                  | ~    |
|        |                            |             |        |        | 这门课程让我在*****方面很有                       | ж    |
|        |                            |             |        |        | $\sim$                                 |      |
|        |                            |             |        |        | ~[                                     |      |
|        |                            |             |        | 删除     | 颜                                      |      |
|        | *1.这门课程让我在*****方面很有收获(单选题) |             |        |        | 非常同意                                   | Θ    |
|        |                            |             |        | 复制     | ∃□□□□□□□□□□□□□□□□□□□□□□□□□□□□□□□□□□□□□ | Θ    |
|        | ○ -###MS                   |             |        | 存为     | 说不法                                    |      |
|        | () 同意                      |             |        | 题库     | BLIAN                                  |      |
|        | () 说不清                     |             |        |        | ■ 不同意                                  | Θ    |
|        | ○ 78÷                      |             |        |        | ≣ 非常不同意                                | Θ    |
|        |                            |             |        |        | 添加新洗项                                  |      |
|        | ○ 非常不同意                    |             |        |        |                                        |      |

## 第六步:

依次新增题目,仍然选择单选题,编辑流程不变(有多少课程目标即新增多少)

| ¢      | 课程目标达或度调查问卷                                         | × 计分词卷 | X 实络问卷 | ◎ 預览 设为模糊                | 反保存草稿       |
|--------|-----------------------------------------------------|--------|--------|--------------------------|-------------|
| Ŧ      |                                                     |        |        | 新增题目                     | 编辑题目        |
| 引<br>用 | 微程目前达或废荷面印塔<br>···································· |        |        | 通用設型                     |             |
| 起日     |                                                     |        |        | • 单选题                    | ☑ 多选题       |
|        |                                                     |        |        | 三 文本題                    | □ 拖拉题       |
|        |                                                     |        |        | ☆ 矩阵评分题                  | 目 矩阵单选题     |
|        | *1边门课程让我在*****方面很有收获(单选图)                           |        |        | 反機範型                     |             |
|        | () 非转同意                                             |        |        | <b>意见反馈</b><br>收集学生意见反踪并 | 回复,每新问卷仪能设置 |
|        |                                                     |        |        | 一次                       |             |
|        | ○ 说不清                                               |        |        |                          |             |
|        |                                                     |        |        |                          |             |

# 第七步:

点击右下角的"发布问卷"即可

| × 计分问卷 | X 实名) | 司卷 | ◎ 预览 设为核 | 莫板 保存草 | 稿         |
|--------|-------|----|----------|--------|-----------|
|        |       | ^  | 新增题目     | 编辑题目   | З         |
|        |       |    | 单选题      |        |           |
|        |       |    | 标题       |        |           |
|        |       |    | 单选题      |        |           |
|        |       |    | 选项       |        |           |
|        |       |    | ≣ 选项1    |        | Θ         |
|        |       |    | ≣ 选项2    |        | $\ominus$ |
|        | 刪除    |    | 添加       | 加新选项   |           |
|        | 复制    |    | 题目注解     | 输入手    | ≱ 0/200   |
|        |       |    | 输入题目注解信息 |        |           |
|        | 题库    |    |          | //Tebs |           |
|        |       |    | ✓ 必答题    |        |           |
|        |       |    | ig<br>ا  | 置逻辑    |           |
|        |       |    |          |        |           |
|        |       |    |          |        |           |
|        |       |    |          |        |           |
|        |       |    |          |        |           |
|        |       |    | 戲活 Windo | WS     |           |

## 第八步:

设置如下问卷标签(愿意、评价题)——设置开始与结束时间——允许校级及院级管理员可查看——提交

| 设置问卷标法                         | 全国家会分享问卷题目: ● 家祭   *認知问卷内容属于: ● 数据题 ② 【 评价题 ③   开始时间   2018/11/20 14:26:40   后   右報时间   2018/11/25 23:59:59   二   4   公 允许校级管理员直看结果   《 允许院级管理员直看结果 | ι<br>κ<br>κ<br>κ<br>κ<br>κ<br>κ<br>κ<br>κ<br>κ<br>κ<br>κ<br>κ<br>κ |
|--------------------------------|----------------------------------------------------------------------------------------------------|--------------------------------------------------------------------|
|                                | Copyright <sup>©</sup> 2006-2018 麦可思,版权所有                                                                                                    |                                                                    |
| <b>第九步:</b><br>发布成功,学生扫二维码进行答题 |                                                                                                    |                                                                    |
|                                | かいのでは、ためでは、ためでは、ためでは、ためでは、ためでは、ためでは、ためでは、ため                                                                                                    | 复制链接                                                               |

Copyright © 2006-2018 麦可思,版权所有 京ICP备11047450号 版本号V1.0.0.33

## 三、 查看调查进度及结果

# 教师可在"我的问卷"——"发布问卷"内查看学生答题情况

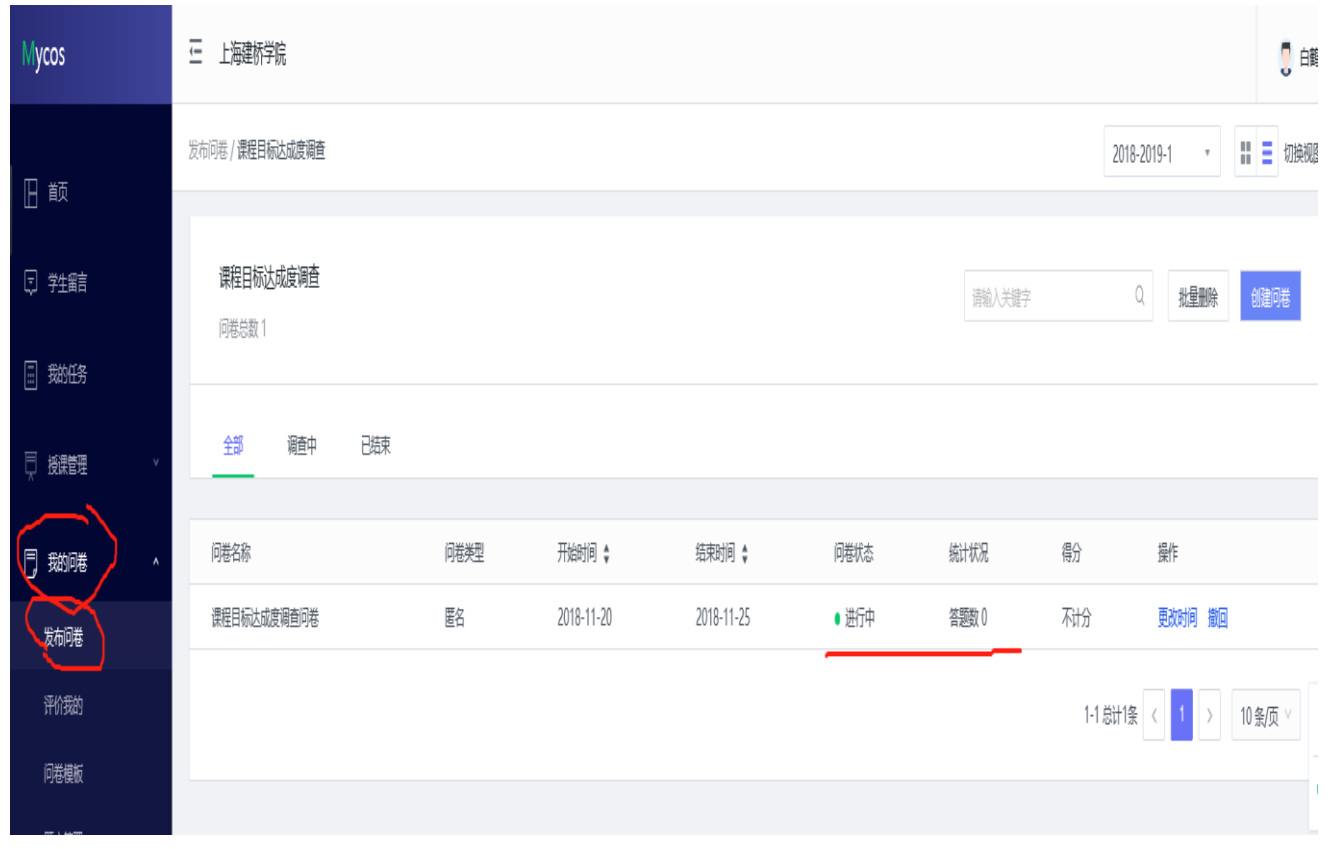